## **ALTA PARTICIPANTE LIBRE**

Deben rellenar esta alta aquellos participantes que no pertenezcan a ningún equipo y/o el deporte/actividad sea de carácter individual/puntual como por ejemplo "Juegos motóricos"

Clicar en:

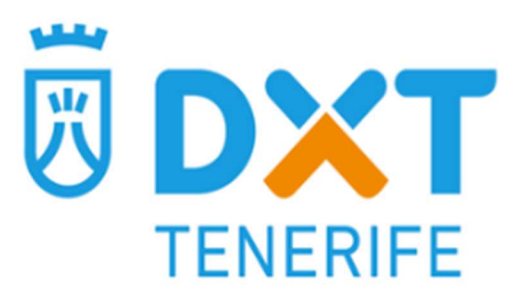

ALTA PARTICIPANTE LIBRE

Rellenar los siguientes datos:

### FORMULARIO ALTA PERSONA

| Datos Personales                       | Ir al                     | L |
|----------------------------------------|---------------------------|---|
| Nombre *                               | NOMBRE DEL PARTICIPANTE   | ] |
| Primer apellido *                      | APELLIDO DEL PARTICIPANTE | ] |
| Segundo apellido                       | APELLIDO DEL PARTICIPANTE | ] |
| Documento identidad *                  | DNIDELPARTICIPANTE        | ] |
| Teléfono móvil *                       | DEL PADRE/MADRE/TUTOR     | ] |
| CP *                                   | DEL PARTICIPANTE          | ] |
| Correo electrónico *                   | DEL PADRE/MADRE/TUTOR     | ] |
| Contraseña * 8                         | 0                         | ] |
| Repetir contraseña *                   | •                         | ] |
| Sexo* DEL PARTICIPANTE                 | O Hombre O Mujer          |   |
| Fecha Nacimiento *<br>DEL PARTICIPANTE | dd / mm / aaaa            | ] |

Seleccionar el deporte:

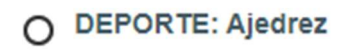

- O DEPORTE: Atletismo Pista
- O DEPORTE: Bádminton
- O DEPORTE: Baloncesto
- .
- .
- .
- .

#### Por ultimo

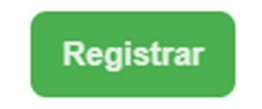

## **ALTA EQUIPOS**

El primer paso para registrar a los participantes de un equipo es dar de alta al entrenador/a como responsable del equipo y una vez confirmada el alta de este se podrá incluir en cualquier momento de la temporada a los integrantes del mismo.

Paso 1. Seleccionar Alta Equipos

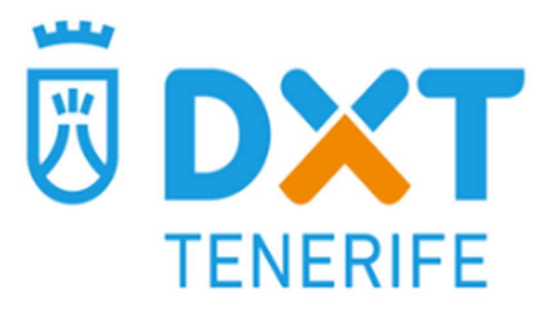

**ALTA EQUIPOS** 

Paso 2. Rellenar el formulario

### FORMULARIO ALTA EQUIPO Y RESPONSABLE

| Datos Personales      | Ir al Logir                              |                                         |
|-----------------------|------------------------------------------|-----------------------------------------|
| Nombre *              |                                          |                                         |
| Apellidos *           |                                          |                                         |
| Nombre del Equipo *   | Nombre del club + Especificar categoría* | * A modo de ejemplo                     |
| Documento identidad * | Homste der elds i Especifical categoria  | - Club Autacuperche                     |
| Teléfono móvil *      |                                          | - Club Autacuperche Sub10               |
|                       |                                          | - Club Autacuperche Benjamín            |
| CP *                  |                                          | - Club Autacuperche Alevín A            |
| Correo electrónico *  |                                          | - Club Autacuperche Infantil B Femenino |
| Contraseña * 🚯        | ٥                                        |                                         |
| Repetir contraseña *  | ٥                                        |                                         |
| Sexo *                | O Hombre O Mujer                         |                                         |
| Fecha Nacimiento      | dd / mm / aaaa                           |                                         |

Paso 3. Seleccionar el Deporte

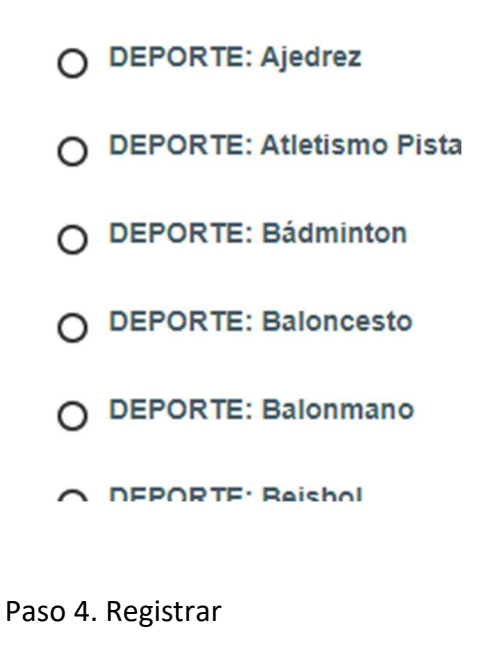

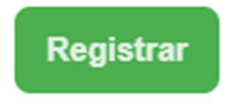

Una vez completado, recibirá un mail verificando su inscripción.

#### NOTA

En el caso de tener más de un equipo, SUMAR UN DÍA A LA FECHA DE NACIMIENTO PARA CADA EQUIPO QUE QUIERA INTRIDUCIR,

Se puede usar el mismo email y la misma contraseña para todos los equipos

Ejemplo:

| Equipo 1               | Equipo 2                                     | Equipo 3                                     |
|------------------------|----------------------------------------------|----------------------------------------------|
| Nombre                 | Nombre                                       | Nombre                                       |
| Apellido 1 Apellido 2  | Apellido 1 Apellido 2                        | Apellido 1 Apellido 2                        |
| Autacuperche Alevín M. | Autacuperche Alevín M.                       | Autacuperche Alevín M.                       |
|                        |                                              |                                              |
|                        |                                              |                                              |
|                        | <u>.                                    </u> | <u>.                                    </u> |
| 14-11-1979             | <mark>15</mark> -11-1979                     | <mark>16</mark> -11-1979                     |

A la hora de hacer login para el equipo 3 os tocará poner dicha fecha.

# **ALTA INTEGRANTES**

Una vez confirmada el alta del equipo, ya se podrá incluir en cualquier momento de la temporada a los integrantes del mismo.

(…)

Paso 1. Seleccionar

➔ ACCESO USUARIOS

Introducir

## **Acceso Usuarios**

Introduce tu usuario y contraseña

Usuario

correo del responsable

Contraseña

•••••

Acceder

¿Has olvidado tu contraseña?

Una ves nos hemos validado, seleccionamos datos personales

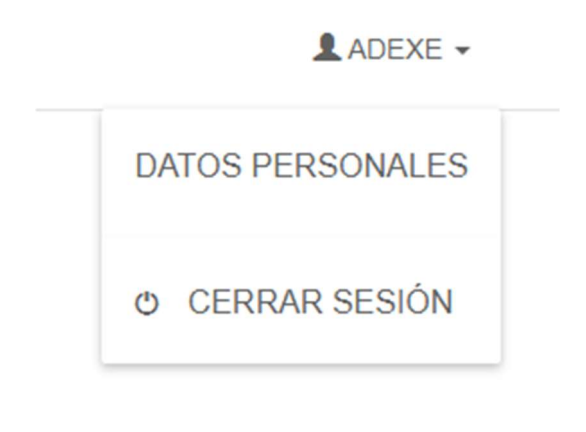

Y posteriormente "GESTIONAR INTEGRANTES"

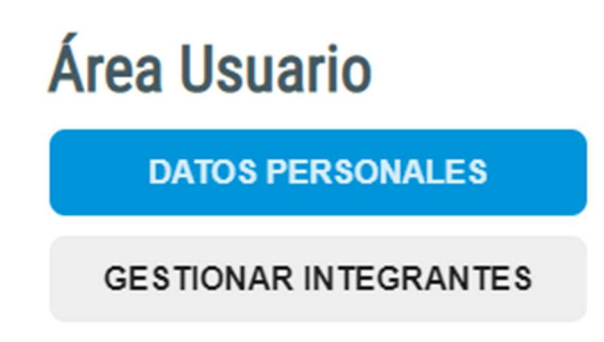

Y En esta pantalla introduciremos todos lo miembros del equipo, seleccionando "Añadir nuevo integrante":

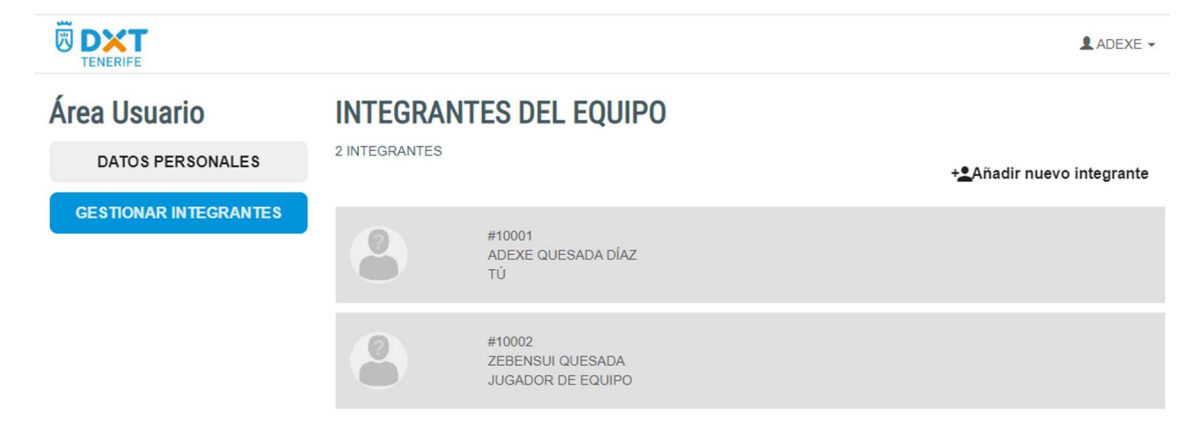

Donde deberemos rellenar los siguientes datos del integrante

### FORMULARIO ALTA INTEGRANTE

| Datos Personales      |                                                                     |  |
|-----------------------|---------------------------------------------------------------------|--|
| Nombre *              |                                                                     |  |
| Primer apellido *     |                                                                     |  |
| Segundo apellido      |                                                                     |  |
| Documento identidad * | Participante y en caso de no tener poner DNI<br>padre/madre/tutor/a |  |
| Sexo *                | O Hombre O Mujer                                                    |  |
| Fecha Nacimiento *    | dd / mm / aaaa                                                      |  |

Cualquier incidencia deben enviar un mail a juegostenerife@gruposolventia.net

Poniendo el error y los datos para poder contactar y resolver la incidencia